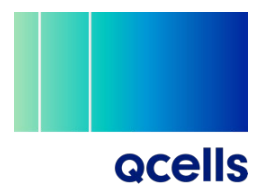

# **Qcells Warranty Claim Submittal Process**

(For sites smaller than 25kW)

Before submitting a warranty claim, please review the Hanwha Q CELLS Limited Warranty ("Limited Warranty") The Warranty Terms for our modules can be found at the following link: <u>https://qcells.com/us/get-support/support</u>

If you have an issue with your Qcells modules that you believe is covered under the Limited Warranty, please submit a claim at <u>http://hqcamerica.com/claim.html</u> and follow the steps outlined below.

### Step 1: Selecting a Form

Make the selection that most accurately represents you.

- If you are a Q.PARTNER or meet the eligibility requirements for Q.PARTNERS, please select "Submit a Claim" in the Q.PARTNER section. If you would like to review the eligibility requirements, please see the following: <u>https://qcellspartner.us/</u>
- If you are not a Q.PARTNER or eligible for Q.PARTNER status please select "Home/Project owner" or "Distributor" (Use this option if you are an installer)
  - For this example, the "Home/Project owner" option will be used.

| GCEUS                                                                                                    | Home                                              | PV Claim                                           | PV Warranty Assignm                   | ent ESS Registration         | ESS Technical Help Desk                       | Claim status      |
|----------------------------------------------------------------------------------------------------|---------------------------------------------------|----------------------------------------------------|---------------------------------------|------------------------------|-----------------------------------------------|-------------------|
| laim Portal                                                                                                    |                                                   |                                                    |                                       |                              |                                               |                   |
|                                                                                                    |                                                   |                                                    |                                       |                              |                                               |                   |
|                                                                                                    |                                                   |                                                    |                                       |                              |                                               |                   |
| NOTE: Are you a sola<br>your claim by clicking                                                                    | ar contractor<br>the link belo                    | or/installer? G                                    | CELLS has a new claim                 | submission process acces     | sible on the Q.PARTNER Porta                  | al. Please submit |
| , , , ,                                                                                                    |                                                   |                                                    |                                       |                              |                                               |                   |
| *Submit a labor reim                                                                                              | bursement                                         | request throug                                     | gh the new claim process a            | and register your project to | receive your payment!                         |                   |
| Submit a Claim                                                                                                    |                                                   |                                                    |                                       |                              |                                               |                   |
|                                                                                                    |                                                   |                                                    |                                       |                              |                                               |                   |
| Learn More About th                                                                                               | ne New Clai                                       | im Process                                         |                                       |                              |                                               |                   |
| Learn More About the Not a Q.PARTNER years                                                                        | ne New Clai<br>et? Sign up                        | in Process                                         | ere to submit your claim              | through the Q.PARTNER        | Portal or use the options be                  | low.              |
| Learn More About th                                                                                               | ne New Clai<br>et? Sign up                        | o at the link he                                   | ere to submit your claim              | through the Q.PARTNER        | Portal or use the options be                  | low.              |
| Leam More About th                                                                                                | ne New Clai                                       | o at the link he                                   | ere to submit your claim              | through the Q.PARTNER        | Portal or use the options be                  | low.              |
| Learn More About th<br>Not a Q.PARTNER ye                                                                         | for Q.I                                           | at the link he                                     | ere to submit your claim<br>R, please | through the Q.PARTNER        | Portal or use the options be                  | low.              |
| Learn More About th<br>Not a Q.PARTNER ye<br>If not eligible<br>select an opt                                     | te New Clai<br>et? Sign up<br>for Q.I<br>ion to ( | nn Process<br>at the link he<br>PARTNE<br>continue | ere to submit your claim<br>R, please | through the Q.PARTNER        | Portal or use the options be                  | low.              |
| Learn More About th<br>Not a Q.PARTNER yn<br>If not eligible<br>select an opt<br>Home/Project owne                | for Q.I<br>r                                      | n Process<br>at the link he<br>PARTNE<br>continue  | ere to submit your claim<br>R, please | through the Q.PARTNER        | Portal or use the options be                  | low.              |
| Learn More About th<br>Not a Q.PARTNER ye<br>If not eligible<br>select an opt<br>Home/Project owne<br>Distributor | for Q.I<br>r                                      | m Process                                          | ere to submit your claim<br>R, please | through the Q.PARTNER        | Portal or use the options be<br>laim<br>dress | low.              |
| Leam More About th<br>Not a Q.PARTNER ye<br>If not eligible<br>select an opt<br>Home/Project owne<br>Distributor  | for Q.I                                           | PARTNE                                             | R, please                             | through the Q.PARTNER        | Portal or use the options be                  | low.              |

## Step 2: Filling the Claim Form

Fill in as many of the fields as possible. The highlighted ones are always required.

|              | For Individual Claim                                                               |                                                                                  |            |
|--------------|------------------------------------------------------------------------------------|----------------------------------------------------------------------------------|------------|
| Select       | Category*                                                                          | PO Number                                                                        |            |
|              |                                                                                    |                                                                                  | ]          |
| PV Claim     | Project Name (Required)                                                            | Q CELL 8 Bales Representative                                                    |            |
|              |                                                                                    |                                                                                  | ]          |
|              | Project Address (Required)                                                         | Sales person initial to the customer.                                            |            |
|              |                                                                                    | mm/dd/www                                                                        | 1          |
|              | Region                                                                             | Installation Date (mm/dd)www)                                                    | 1          |
|              |                                                                                    | mm/dd/yyyy                                                                       | ĩ          |
|              | System Size (KW)                                                                   | Comission Date (mmidd/vvvv)                                                      | 8          |
|              |                                                                                    | mm/dd/yyyy                                                                       | 1          |
|              | Inverter Type                                                                      | Defect Discouvery Date (mm/dd/yyyy)                                              |            |
|              | 1. String Inverter                                                                 | mm/dd/yyyy                                                                       | 1          |
| List the     | Product Name (Regulred)                                                            | Claim Type                                                                       |            |
| List the     | The product memory or not executive select officers and the your product memory or | 1. Power Loss/Under Performing Module                                            | 1          |
| name in the  | Description of the boue box                                                        | Ploture of the Frontside of PV Module                                            |            |
| Description  | Power Class of the Module                                                          | Choose File No file chosen                                                       |            |
| Section if   |                                                                                    | Ploture of the Backside of PV Module                                             |            |
| not found    | Quantity of Affected Modules                                                       | Web address of the Moniforing Portal                                             |            |
|              |                                                                                    |                                                                                  | 1          |
|              | Serial Numbers (Required)                                                          | If possible, please share the web address of the miniloring system               | 2          |
| Include ALL  | wave include the seriel numbers of the module. For multiple modules, separate the  | Login ID of the Monitoring Portal                                                | ÷          |
| serial ,     | arial numbers by comme(.)                                                          | If possible, phase afters the top's ID of the monitoring available               | Į.         |
| numbers      | Choose File. No file chosen                                                        | Login Password of the Monitoring Portal                                          |            |
| involved.    | Prezie make sure the verse hardon's are readed with the picture.                   |                                                                                  | 1          |
| Can be       | installer Name                                                                     | If possible, please share the tagin password of the monitoring system            |            |
| found on     | Land Bar Oliv                                                                      | Ploture of Voc Reading or Monitor system screen shot showing<br>good and bad Voc |            |
| the label on | installer City                                                                     | Choose File No file chosen                                                       |            |
| the frent    | Installar Contact Name                                                             | Ploture of Vmpp                                                                  |            |
| the front,   |                                                                                    | IR Ploture                                                                       |            |
| the side of  | Installer E-mail                                                                   | Choose File No file chosen                                                       |            |
| the frame,   |                                                                                    | Please upticad IV picture                                                        |            |
| or on the    | Installer Phone Number                                                             | Choose File No file chosen                                                       |            |
| backsheet.   |                                                                                    | Ploture of Physical Defect                                                       |            |
|              | Description of the Issue*                                                          | Choose File No file chosen                                                       |            |
| Explain in   |                                                                                    | Copy of Involos/Receipt<br>Choose File No file chosen                            |            |
| dotail the   |                                                                                    | Contaot E-Mall Address*                                                          |            |
|              |                                                                                    |                                                                                  | Point of   |
| issue being  |                                                                                    | We will e-mail you when your licket is updated.                                  |            |
| observed     |                                                                                    |                                                                                  | contact to |
|              | Precise include all deballs                                                        |                                                                                  | reach out  |
|              |                                                                                    | unii filizia                                                                     | with       |
|              | 30                                                                                 |                                                                                  | updates.   |
|              |                                                                                    |                                                                                  |            |

# **Step 3: Upload Images and Documents**

### **Required for all Claims**

Clear photo of the serial number (1 of the following is sufficient per affected module)

#### Label on Back Sheet

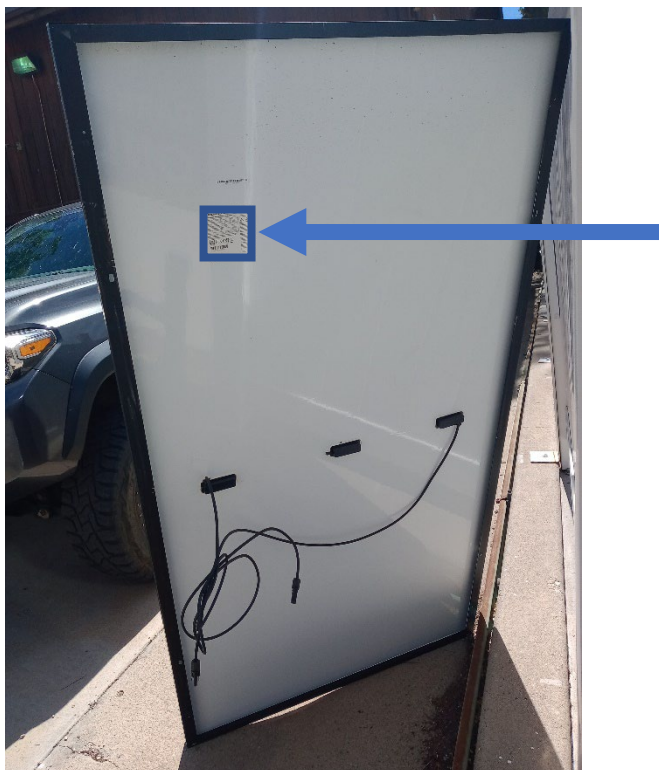

Label on Front Side

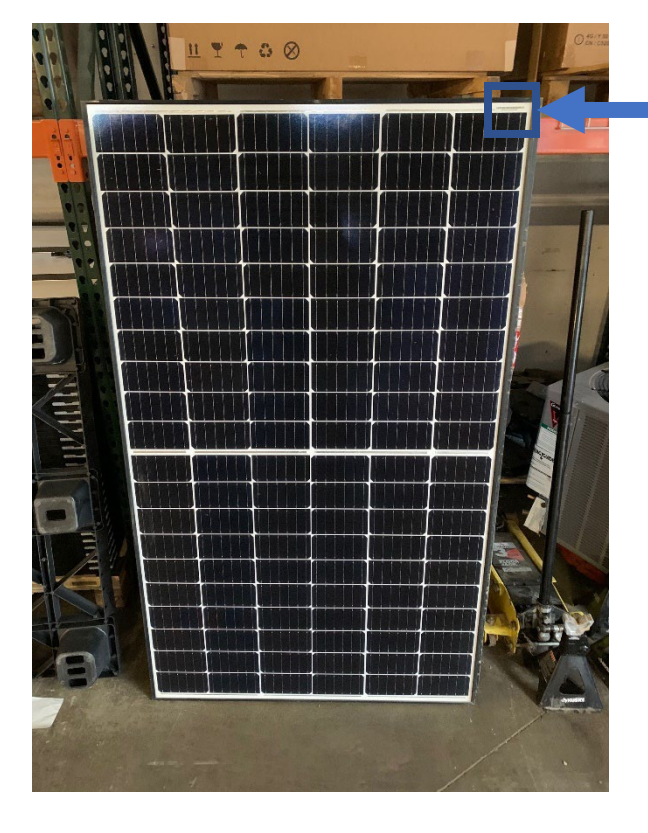

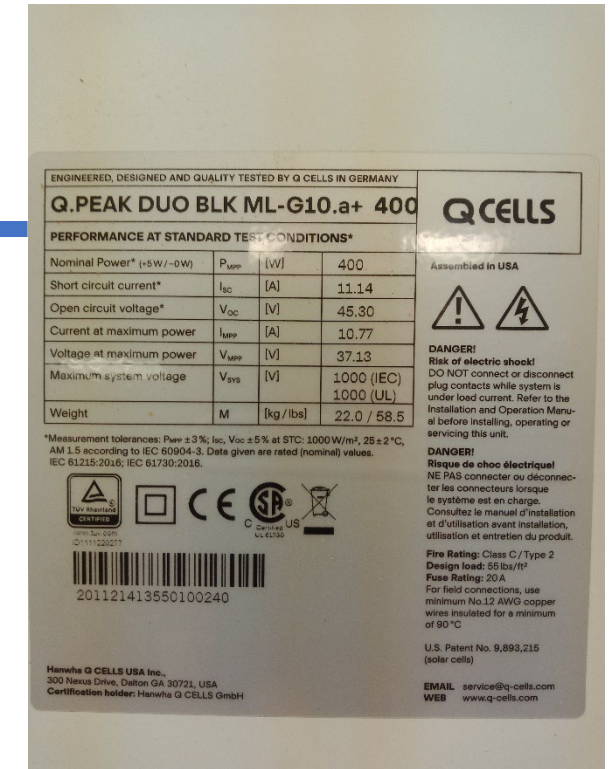

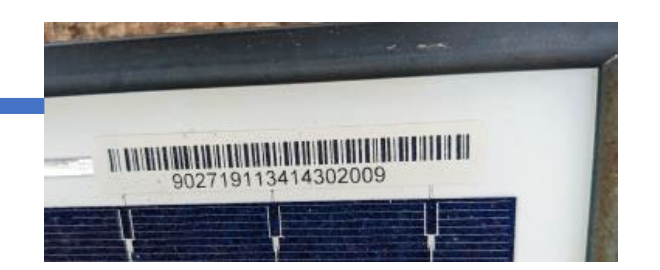

### Label on Side

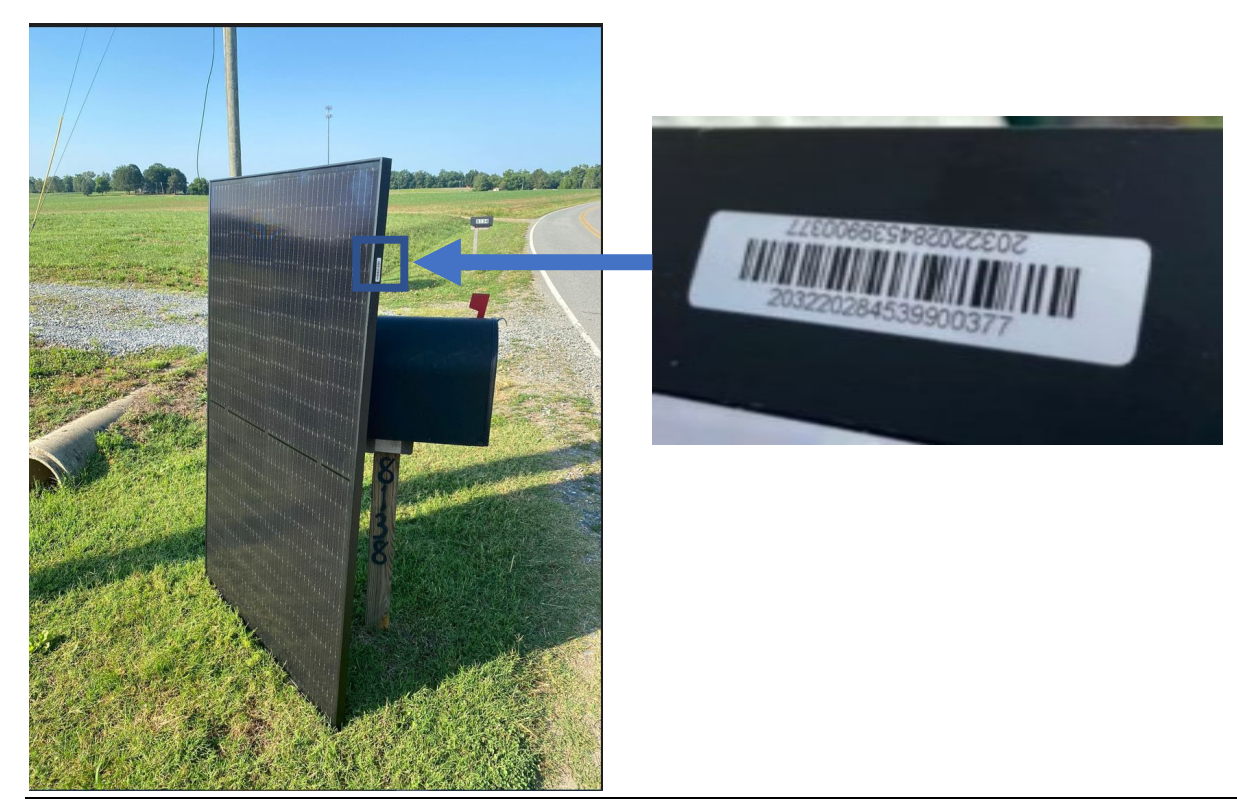

### Highly Preferred for all Claims

Copy of the receipt/purchase order

Full picture of the front and back of the module

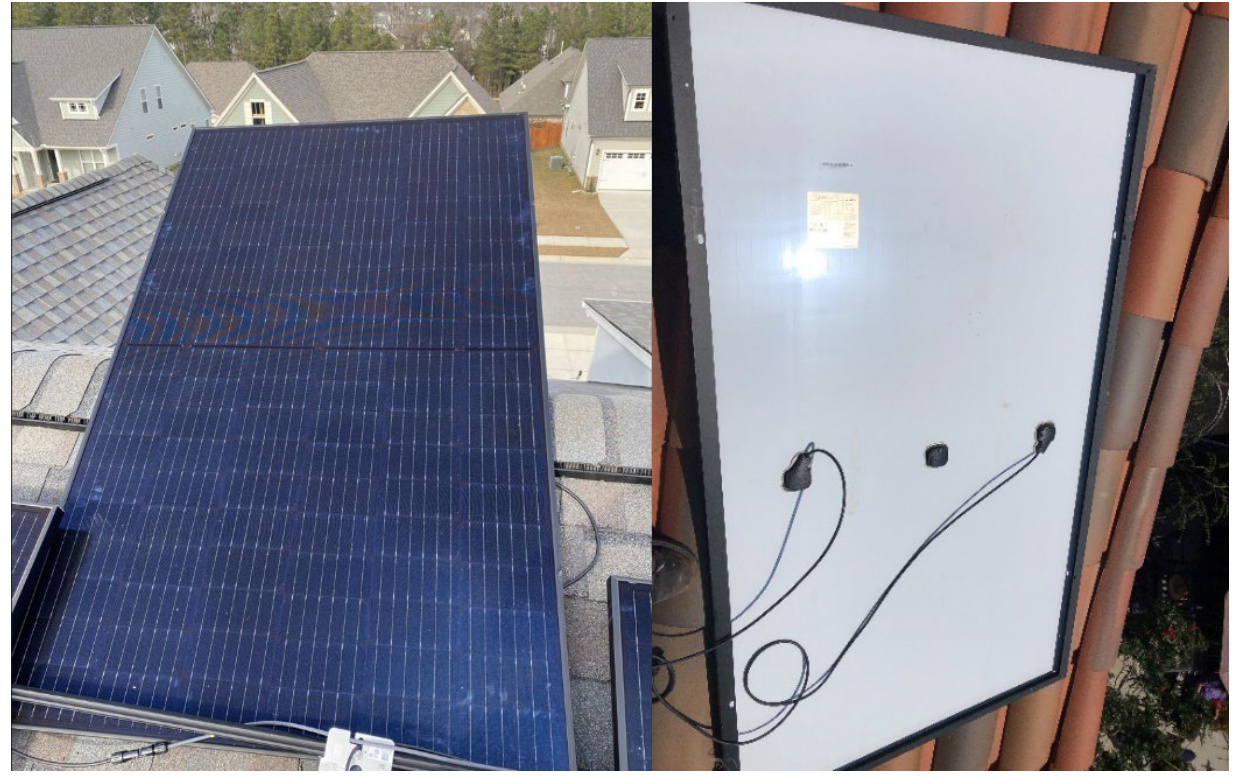

### **Evidence Required for Power Loss / Underperforming Module Claims**

For Power less/underperforming modules claims, please provide  $V_{oc}$  reading of all the affected modules and one unaffected module with at least 1 of the 3 methods below

1. Picture of a Digital Multimeter Reading

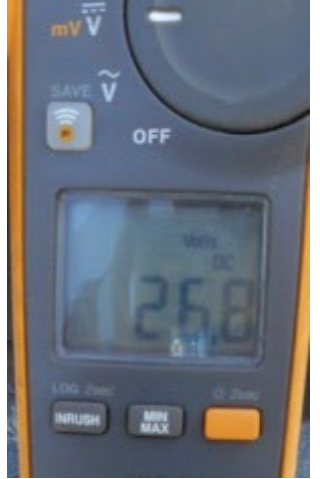

 <u>Access to the Inverter Monitoring System</u> Grant access to the email: <u>PTI@us.q-cells.com</u>. Please provide the site name in the "Project Name" section in the portal.

How to grant access to SolarEdge Monitoring System: <u>https://www.youtube.com/watch?v=mq-5KRhHnyA</u>

How to grant access to Enphase Monitoring System: <u>https://support.enphase.com/s/article/How-do-I-grant-or-remove-company-access-to-a-system-</u> <u>monitored-by-Enlighten</u>

3. <u>Images from the Inverter Monitoring System (In the case access cannot be shared)</u> V<sub>oc</sub> and I<sub>sc</sub> for the affected and unaffected modules must be clearly visible

Affected Module:

Examples for SolarEdge

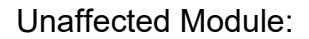

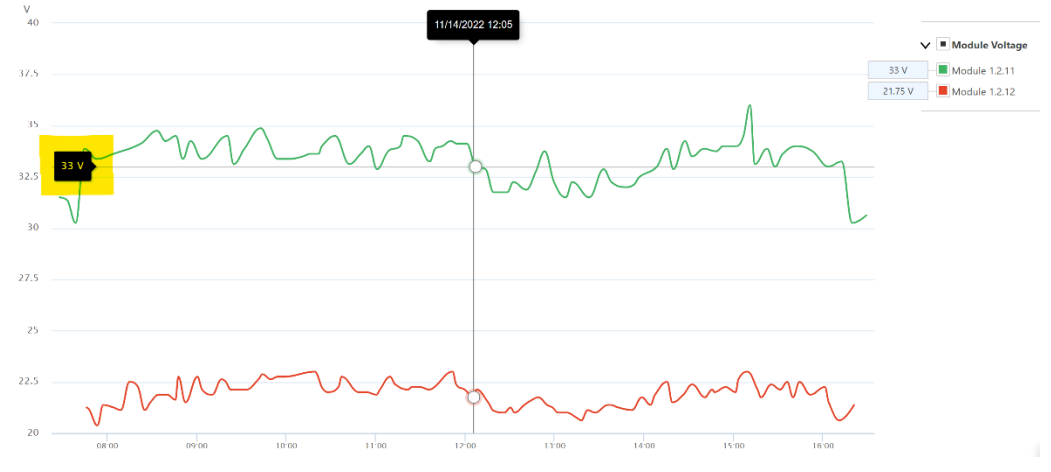

### Examples for Enphase

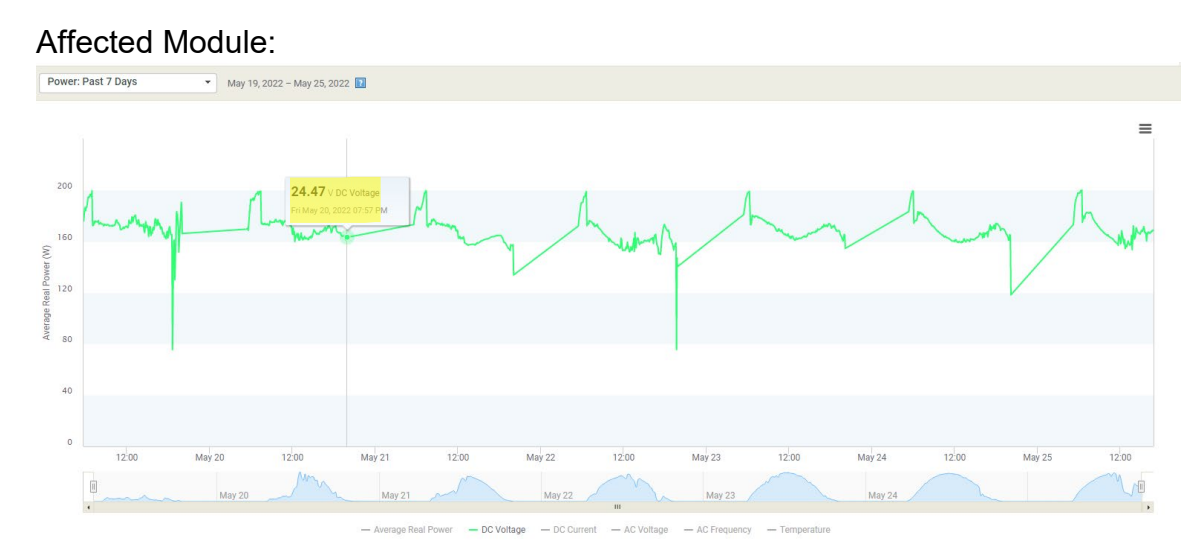

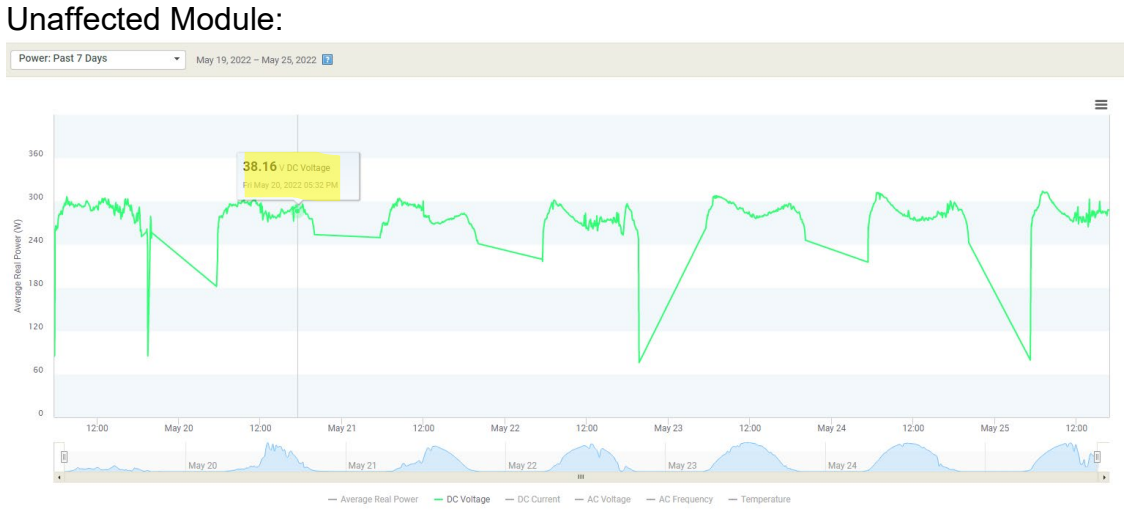

4. Please note that Isc measurements and IR images may additionally be requested.

#### **Evidence Required for Broken Glass Claims**

- For this type of claim, the images of the module itself are critical because it's a module with a broken front sheet.
- A minimum of 5 high-resolution images of the entire modules are needed.
- 4 photos should be of the 4 sections of the module as indicated in the example image. The 5<sup>th</sup> photo should show the potential start point of the crack if it can be identified.

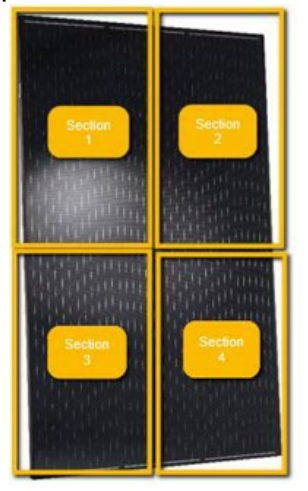

#### **Evidence Required for Other Types**

If the issue you are claiming the module for does not match the previous two options, please select the "Other" option. Please select the option that best matches your situation and upload any and all information that you believe is suitable. The Customer Support Engineer assigned to your claim will reach out to you with instructions on what additional information may be needed.

### Step 5: Claim Submitted

- After filling out the form and uploading all the relevant information you have successfully completed the module warranty claim submittal process.
- An automated email will be sent to the "Contact Email Address." The claim number will be mentioned in the subject line of this email.
- Once the claim has been assigned and the review process has been initiated a Customer Support Engineer will reach out to you with updates.
- Please reach out to <u>pti-pv@qcells.com</u> if you have any questions regarding the claim submission process or run into any issues. If you have questions regarding a specific claim, please include the claim number in the subject line.
- Please note that additional evidence information may be requested during the claim review process.